# Gestion des dossiers et des fichiers informatiques

Dossiers et fichiers se traitent de la même façon. Sauf indication contraire, un "clic" est un clic à gauche. Il est conseillé d'ouvrir à l'écran les deux fenêtres du dossier source et du dossier destination.

#### 1. Sélection simple

Clic simple sur l'élément. En cas de double clic le dossier ou le fichier

s'ouvrira.

## 2. Sélection multiple

| Un bloc :           | Clic sur le premier élément | puis   | MAJ + Clic sur le dernier           |
|---------------------|-----------------------------|--------|-------------------------------------|
| ou                  | Glissé de souris            |        |                                     |
| Tous les éléments : | comme ci-dessus             |        |                                     |
| ou                  | CTRL + A                    |        |                                     |
| Certains éléments : | Clic sur le premier élément | et CTF | RL + Clic sur chacun des autres, un |
|                     |                             |        |                                     |

par un

## 3. Obtenir une copie (copier)

Rappel: le fichié copié (fichier source) n'est pas détruit. Après l'opération on dispose du fichier source intact **et** du fichier copié (fichier destination). Ex : copie sur une clé USB

| Sélection     |    | de l'élément à copier                                  |  |
|---------------|----|--------------------------------------------------------|--|
| Source :      |    | Menu Édition ou Organiser ou encore Clic droit- Copier |  |
|               | ou | CTRL + C                                               |  |
| Destination : |    | Menu Édition ou Organiser ou clic droit - Coller       |  |
|               | ou | CTRL + V                                               |  |

## 4. Déplacer un élément (couper)

Rappel: le fichié déplacé est supprimé de son emplacement d'origine. Après l'opération on ne dispose plus que du fichier déplacé (fichier destination). Ex : Déplacement de photos dans un nouveau dossier

| Sélection     |    | de l'élément à déplacerr           |
|---------------|----|------------------------------------|
| Source :      |    | Menu Édition ou Organiser - Couper |
|               | ou | CTRL + X                           |
| Destination : |    | Menu Édition ou Organiser - Coller |
|               | ou | CTRL + V                           |

## 5. Glisser-déplacer

Remarque: selon a situation relative de la source et de la destination, le résultat sera soit un "copié", soit un "coupé". Essayez pour voir...

| Destination : | Glissé de souris jusqu'à la seconde fenêtre. On relâche le doigt. |
|---------------|-------------------------------------------------------------------|
| Source :      | Clic sur un élément sélectionné en maintenant la pression         |
| Sélection     | de ou des éléments à déplacer                                     |

Si les deux dossiers ne sont pas à l'écran en même temps, on peut "copier", puis chercher et ouvrir le dossier "destination" et enfin coller. L'élément copié attendra sagement dans le presse-papier.